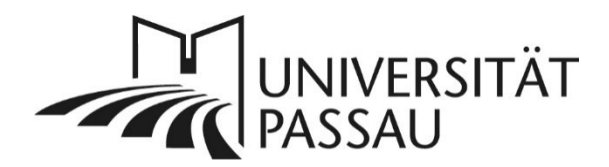

## Typo3: Wichtiger Text und Link

## Text als wichtigen Text markieren

Um einen Text in Typo3 farblich hervorzuheben, können Sie diesen als wichtig markieren. Markieren Sie dazu den Text, den Sie als wichtig kennzeichnen möchten und wählen Sie nun "Wichtiger Text" im Feld "Formatierungsstile" aus (1).

| ext            |                  |                                 |          |
|----------------|------------------|---------------------------------|----------|
| Standard 👻     | Normal - B       | I X <sub>e</sub> X <sup>e</sup> |          |
| Blockstile     | <u>T</u> x   🛧 A | ▶   ABC -   🖬                   | <br>11 💌 |
| Standard       |                  |                                 |          |
| Quellenangabe  | im Zita          |                                 |          |
| Inline Stilart | Wichtiger T      | ext                             |          |
| Wichtiger Text | 1                |                                 |          |
|                |                  |                                 |          |
|                |                  |                                 |          |

Abbildung 1: Formatierung "Wichtiger Text"

Der Text ist nun markiert (2).

| Standard | 1 | Normal | -                     | BI     | ×a    | <b>x</b> <sup>a</sup>   ]= | :=  | ÷: Ξ |
|----------|---|--------|-----------------------|--------|-------|----------------------------|-----|------|
| X 6      |   |        | .   🛧                 | *      | ABC - | <b>F</b>                   | - Ω | ũ    |
| 話▼       |   |        |                       |        |       |                            |     |      |
|          |   | w      | <mark>lichtige</mark> | r Text | 2     |                            |     |      |
|          |   |        |                       |        |       |                            |     |      |

Sie können den wichtigen Text jederzeit wieder in einen normalen Text umwandeln. Markieren Sie dazu in den wichtigen Text und wählen Sie im Feld "Formatierungsstile" erneut die Option "Wichtiger Text" aus. Die Markierung wird dadurch entfernt.

## Link als wichtigen Link markieren

Sie können in Typo3 einen Link ebenso wie einen Text als wichtig markieren und ihn so hervorheben. Markieren Sie dazu den Link, den Sie als wichtig kennzeichnen möchten und wählen Sie anschließend "Wichtiger Text" im Feld "Formatierungsstile" aus (3).

| 1 | ext            |         |                |       |            |      |   |
|---|----------------|---------|----------------|-------|------------|------|---|
|   | Standard 👻     | Normal  | -              | В     | I          | ×a   | ת |
|   | Blockstile     |         | <u>T</u> ×   • | -     | A A        | BC - | * |
|   | Standard       |         |                |       |            |      |   |
|   | Quellenangabe  | im Zita |                |       |            |      |   |
|   | Inline Stilart |         | <u>Wichtig</u> | er Li | <u>ink</u> |      |   |
|   | Wichtiger Text | 3       |                |       |            |      |   |
|   |                |         |                |       |            |      |   |
|   |                |         |                |       |            |      |   |

Abbildung 3: Link als "Wichtiger Text" markieren

Der Link ist nun markiert (4).

| Sta | andaro | 1 - | -          | Vorma              | al         | •            | В            | I  | ×a |
|-----|--------|-----|------------|--------------------|------------|--------------|--------------|----|----|
| Х   | 6      |     | ( <b>T</b> | ( <b>-</b> )<br>[] | <u>I</u> x | •            | *            | AB | F- |
| 話,  | -      |     |            |                    |            |              |              |    |    |
|     |        |     |            |                    | Wi         | <u>chtig</u> | <u>er Li</u> | nk | 4  |

Abbildung 4: als wichtig markierter Link

Sie können den wichtigen Link jederzeit wieder in einen normalen Link

umwandeln. Markieren Sie dazu den wichtigen Link und wählen Sie im Feld "Formatierungsstile" erneut die Option "Wichtiger Text" aus.

Ansprechpersonen web-redaktion@uni-passau.de support@zim.uni-passau.de | 0851/509-1888